# **EvaluationKIT:** A Quick Guide for Instructors

Office of Planning and Institutional Effectiveness (PIE) October 22, 2018

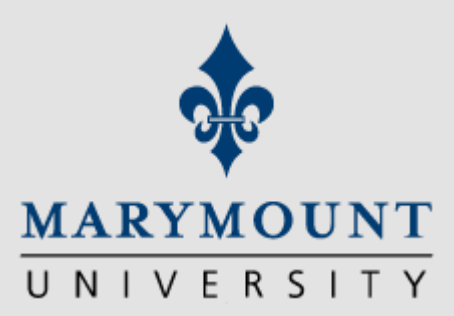

Course Evaluations: Communication and timeline

| One week before start of course<br>evaluation period:                                      | <ul><li>Early notice to faculty instructors</li><li>Early notice to students</li></ul>                                                                                                    |
|--------------------------------------------------------------------------------------------|----------------------------------------------------------------------------------------------------|
| The day course evaluations start:                                                          | <ul><li>Email notification to faculty instructors</li><li>Email notification to students</li></ul>                                                                                                    |
| While course evaluations are<br>running (three-week period<br>ending last day of classes): | <ul> <li>Faculty track real-time response rates<br/>through EvaluationKIT.</li> <li>Students receive email reminders and<br/>popup windows on Canvas until all<br/>evaluations are completed</li> </ul>                               |
| After course evaluations close:                                                            | <ul> <li>Reports are available on EvaluationKIT within one week after Registrar's deadline for submission of grades</li> <li>Instructors receive notification email with links to reports, can also access through Canvas.</li> </ul> |

# How do I log in to EvaluationKIT and see my results?

A quick-start guide for faculty

Step 1: Log in to EvaluationKIT through Canvas You'll receive a notification email **one week prior** to course evaluation period and another email **the day the course evaluation period starts** 

You can:

- 1. Click on the unique login link in the email or
- 2. Access your dashboard through Canvas.

| þ | Fall 2018 Course Evaluation Dates (Test Email) > INNER:<br>Marymount University<br>10 me *<br>Please Note: Test Emails will not populate all EvaluationKIT Placeholders.                                                                                                    |
|---|----------------------------------------------------------------------------------------------------|
|   | Dear Instructors,                                                                                                    |
|   | Course evaluations for Fall 2018 will be open to students from November 19 to December 9 (prior to final exams). This year, we are p<br>course evaluation platform into Canvas. The course evaluation instrument has not changed, just the software tool that students will u                                                                                                    |
|   | Like you, students are receiving an email today informing them of this change and letting them inow that they can access their course their course in which they can access their course in which they the link in the email or access the evaluations from their Canvas account.                                                                                                    |
|   | You will be able to track response rates to your course evaluations in real-time by accessing the instructor dashboard in Canvas or by clicking on this link: [EvalKticgin]EvaluationKIT Login]/EvalKticgin]. Additional information is<br>available on PIE's course evaluation website about how to log-in, track your response rates, encourage your students to participate in course evaluations, and access your reports once the evaluation period is over and you've<br>submitted your grades.                                                                                                    |
|   | All course evaluation instructor reports will be electronically available after grades have been turned in for the semester. The submission deadline for grades in Dec. 17 by noon. We will not be able to release reports until ALL grades<br>from ALL isorators have been submitted, so please be diligent about getting your grades in on time. We will send you a notification email once the reports have been released; you'll be able to cick on a link in that email that will take<br>you directly to your reports. You will continue to have access to the reports once the semester is over, and as we continue to use this software, you will be able to access your history of course evaluation results from each subsequent<br>semester. |
|   | Please contact our office with any questions or concerns about the course evaluation process.                                                                                                    |
|   | Thank you,                                                                                                    |
|   | Office of Planning and Institutional Effectiveness                                                                                                    |

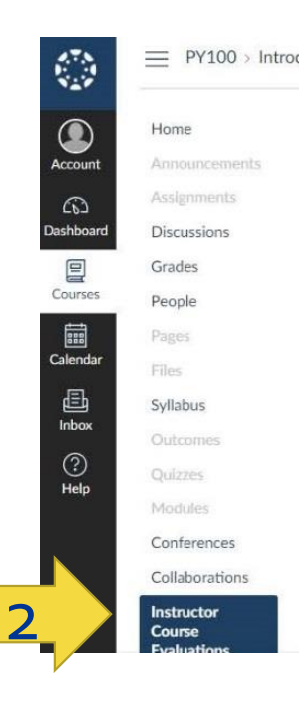

Step 1: Log in to EvaluationKIT through Canvas

### To log in from Canvas:

- Log in to the <u>myMarymount</u> portal, click on "Quick Links," and then click on Canvas
- 2. Access EvaluationKIT from the left-side navigation pane.

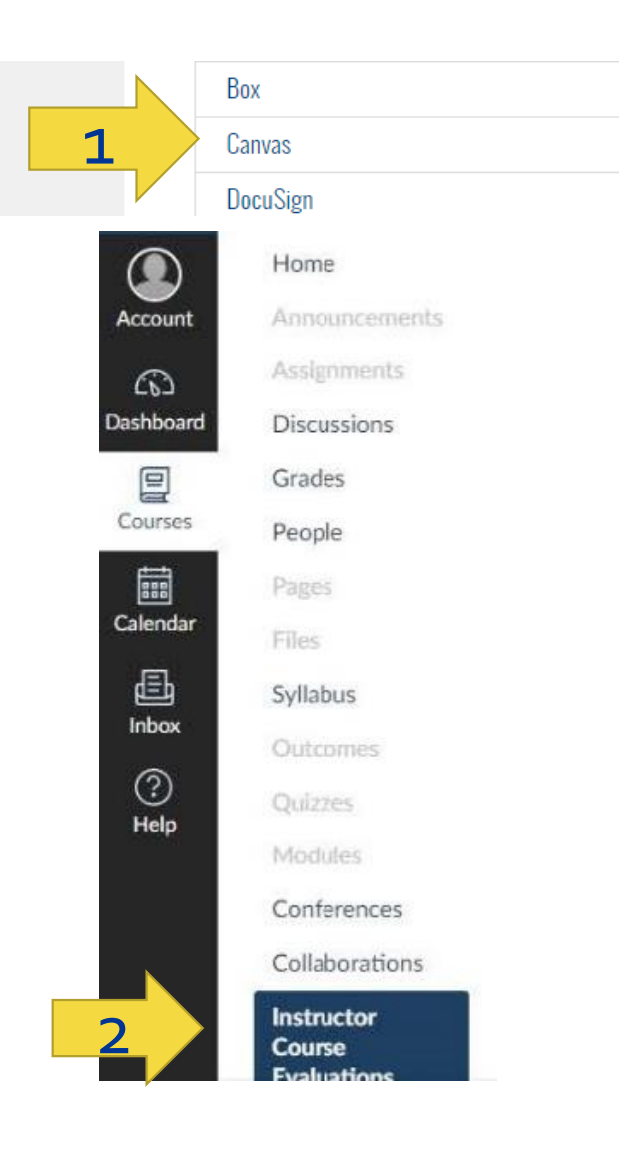

**Step 2:** Go to your EvaluationKIT dashboard

## From your dashboard, you can:

- 1. Monitor your real-time response rates for each course
- 2. View tutorials
- 3. Access your course evaluation results once they're released after grades are submitted

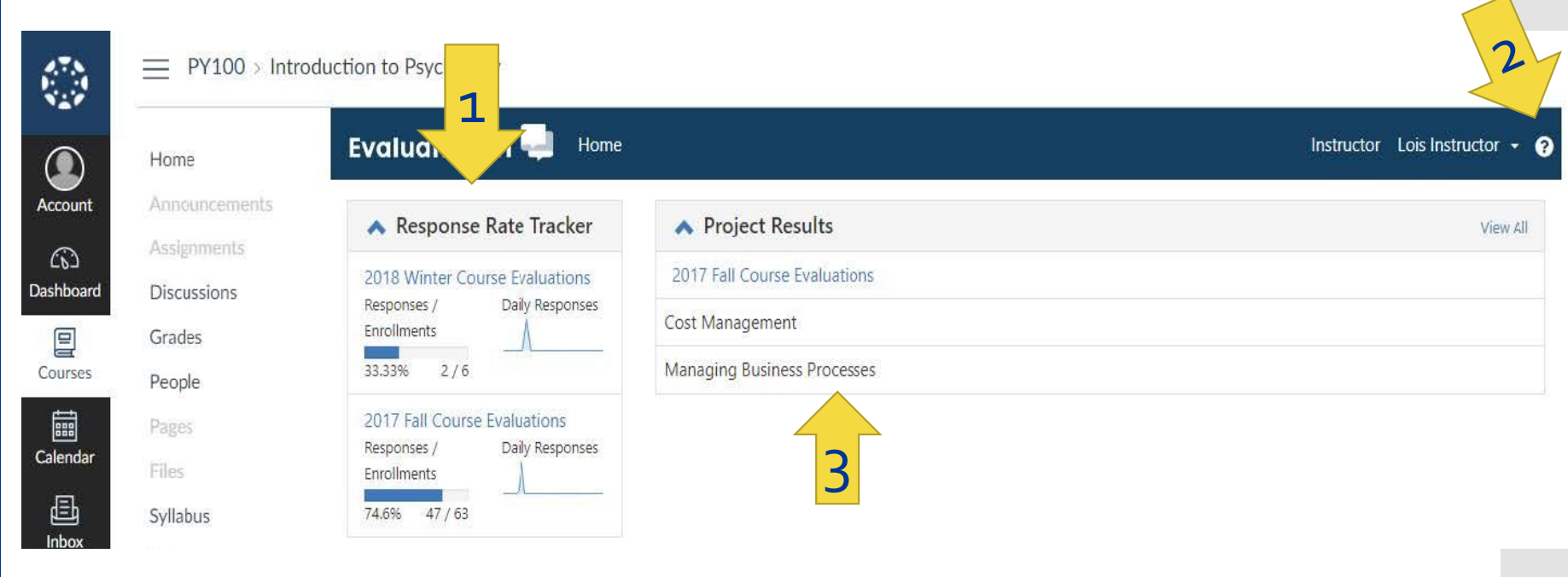

# Step 2: Go to your **EvaluationKIT** dashboard

### PY100 > Introduction to Psychology EvaluationKIT - Home Instructor Lois Instructor -Home Accoun ▲ Response Rate Tracker Project Results View All 2017 Fall Course Evaluations 2018 Winter Course Evaluations shhoar Discussions Responses / Daily Responses Click on each course for Cost Management Enrollments Grades Managing Business Processes Courses 33.33% 2/6 People more detailed information 2017 Fall Course Evaluations Calendar Daily Responses Manage Courses (Edit Survey Dates & Pick Courses to Survey) Responses / Enrollments 2018 - Fall Term - End Term Course Evaluations Ð 74.6% 47 / 63 Syllabus Access From: 6/1/2017 12:00 AM Access Until: 9/15/2018 11:59 PM EvaluationKIT Home Results -\* / Results / Project Response Rates / Node Response Rates / Course Response Rates Course Response Rates Copy of Fall 2018 Course Evaluation Q Search

Course Code Course Title Course Unique ID Search Courses Leve Code Title 🔺 Unique ID Instructor Enrollments Responded Response Opted-Out % of Enrollments Responded With Response View Rate Opted Out Opted-Out Rate With Opted-Out Removed Removed EX-101-A 18/FA Example Course EX-101-A 11532 Michael Anuszkiewicz 50% 0% 50% 0 1 IS-101-A Interdisciplinary Studies Example 99999 Michael Anuszkiewicz 0% 0 0% 0% Course F2F IS-101-OL Interdisciplinary Studies Example 99998 Michael Anuszkiewicz 0% 0 0% 0% Course OL Total 3 Records per page 50 \* I ■ Page 1 ■ of 1 ■ I

Instructor - Michael Anuszkiewicz -

## From your dashboard, you can:

**Step 3:** Access your results

= PY100 > Introd Home Account 6 ashboar Discussions Grades Courses People Calenda Ð Syllabus Inbox (?)Held Conferences Collaborations Instructor 2 Course

3. From this drop-down list, you can access your response rate trackers and results, create custom reports, and provide feedback on your results.

| ound |
|------|
|      |

You'll receive a notification email when reports are available. You can:

- 1. Click on the link in the email or
- 2. Access reports through Canvas.

comments, or as raw data. You can also send feedback to your dept. chair. PY100 > Introduction to Psychology EvaluationKIT Home Instructor Lois Instructor -Home Results | Project Results | Project Results Account Project Results 2017 Fall Course Evaluations Assignments (1) Dashboard Discussions Grades Note: Courses with response rates lower than the threshold setup by your Administrator may not be displayed below. Courses People 📩 Batch Report Calendar **Project Results** Ð Syllabus Course Code Title Unique ID Report Inbox \* ? ACCT-3320 Cost Management ACCT-3320-2 PDF Help MGMT-4120 Managing Business Processes MGMT-4120-6 PDF + Comments Raw Data Total 2 Conferences Records per page 25 A A Page **P**Feedback Collaborations Instructor Course

You can view and download your results as a pdf report, pdf +

### PDF + Comments Comments' Raw Data S Feedback \_\_\_\_ PY100 > Introduction to Psychology 🛸 ACCT-3320CostManagement\_Lois nstructor (6).pdf - Adobe Acrobat Pro DC X File Edit View Window Help 📖 (?) kev Home Home Tools ACCT-3320CustMa... × 🖹 🖗 🖶 🖂 Q. 🗇 🕘 1 / 2 🖡 🖑 🕞 🕀 🖅 🐺 A Assignments **Demonstration University** Dashboard Discussions 2017 Fall Course Evaluations Grades ACCT-3320: Cost Management Course: People Instructor: Lois Instructor \* 1 - Overall I was satisfied with the instructor of this course Lois Instructor **Response** Option Weight I requency Percent Percent Responses Means Syllabus Strongly Agree (5) 0 0% 3.41 Somewhat Agree 41.67% (4) 10 Noither Agree nor Disagree (3) 14 58.33% Somewhat Disagree (2) 0 0% Strongly Disagree (1) 0 0% 25 50 100 Instructor Department University 75 Modules Return Rate Median Median Mean STD Median STD Department Mean University Mean STD 24/28 (05.71%) 3.42 0.50 3.41 D0.C 3.673 3.58 D.CC 4.00 13,345 0.71 D0.0 Conferences 2 - My instructor explained concepts clearly: Collaborations Lois Instructor Percent Responses **Response Option** Weight I requency Percent Means Instructor 12.5% Strongly Agree (5) 3 Course 3 80 20.83% 3.46 3.41 Somewhat Agree (4) 5 Evaluation

Report

\*

PDF

Click on "PDF" or "PDF +

### Sample PDF report:

Account

(6)

目

Courses

Calendar

固

Inbox

?

Help

### \* PDF PDF + Comments Click on "Raw Data" Raw Data S Feedback PY100 > Introduction to Psychology \_ H 5. C . + 2017FallCourseEvaluations Accounting (1) - Excel ACROBAT A Share File Home Insert Page Layout Formulas Data Review View Add-ins Home alla X Conditional Formatting \* En Insert Σ General A 2 C Calibri - 11 - A 81-Announ Account Fites ¥ \$ - % Format as Table \* Delete Sort & Find & Paste = 전환 🗒 BIU+ 王王 .8 €.0 00 Cell Styles \* Format Filter \* Select \* Assignn (1) Clipboard G Font 15 Alignment Number 15 Styles Cells Editing ~ Dashboard Discussi fx CourseCode A1 Grades D A C E F G H E A Courses CourseCode People CourseTitle UniqueID InstructorName Enrollmer Question Question Question Question Question Quest ACCT-3320-2 4 Good Cou 2 ACCT-3320 Cost Management Lois Instructor 28 4 4 4 3 ACCT-3320 28 3 4 Good Insti 5 Cost Management ACCT-3320-2 Lois Instructor 4 Calendar 4 ACCT-3320 ACCT-3320-2 28 4 4 4 Great clas 5 Cost Management Lois Instructor 5 ACCT-3320 ACCT-3320-2 28 4 3 4 Cost Management Lois Instructor 4 Ð 6 ACCT-3320 ACCT-3320-2 Lois Instructor 28 4 3 2 Cost Management 4 Syllabus 7 ACCT-3320 Cost Management ACCT-3320-2 Lois Instructor 28 4 3 4 4 Inbox 8 ACCT-3320 Cost Management ACCT-3320-2 Lois Instructor 28 4 4 4 4 ? 9 ACCT-3320 Cost Management ACCT-3320-2 Lois Instructor 28 4 4 4 4 10 ACCT-3320 Cost Management ACCT-3320-2 Lois Instructor 28 4 5 5 5 Help 28 3 3 11 ACCT-3320 **Cost Management** ACCT-3320-2 Lois Instructor 4 3 12 ACCT-3320 ACCT-3320-2 28 3 3 Cost Management Lois Instructor 4 3 Conferer 13 ACCT-3320 28 3 5 ACCT-3320-2 5 3 Cost Management Lois Instructor 14 ACCT-3320 28 3 3 ACCT-3320-2 Lois Instructor 3 Cost Management 4 Collabora 15 ACCT-3320 3 ACCT-3320-2 28 3 3 3 Cost Management Lois Instructor 5 16 ACCT-3320 ACCT-3320-2 Lois Instructor 28 3 5 3 Cost Management Instructo 17 ACCT-3320 28 3 3 3 Cost Management ACCT-3320-2 Lois Instructor 3 Course 18 ACCT-3320 ACCT-3320-2 28 3 3 3 3 Cost Management Lois Instructor

Report

### Sample raw data:

## Sample feedback to/from department chair:

• Chairs and directors can review results for those instructors they oversee and then provide feedback to each. After reviewing results, instructors can send comments to their department chair or program director.

|                                |               | Desclus                                    |                     |                       |                                             |                                                       |            | Report   |
|--------------------------------|---------------|--------------------------------------------|---------------------|-----------------------|---------------------------------------------|-------------------------------------------------------|------------|----------|
| valuationKIT 📹                 | Home          | Results 👻                                  |                     |                       |                                             |                                                       |            |          |
| Course Evaluation Resul        | ts            | Response R<br>Project Res                  | ate Tracker<br>ults |                       |                                             |                                                       |            | PDF      |
| Click on "results<br>Feedback" |               | Instructor R<br>Report Buil<br>Results Fee | der<br>dback        | No Res                | sults Found                                 | OR Click on "Feedback'                                |            | Raw Data |
|                                |               | PY100 > Introdu                            | Evalu               | ology<br>Results Feed | lback                                       |                                                       |            |          |
| Ac                             | count Ar      | nnouncements                               | 🕷 Resu              | Project               | 2017 Fall Course Evaluations                |                                                       | 📩 Export F |          |
|                                |               | signments                                  | Proj                | Course                | ACCT-3320 - Cost Management                 |                                                       |            |          |
| Das                            | E Gr          | ades                                       | Note: C             | nstructor(s)          | Lois Instructor                             |                                                       |            |          |
| Co                             | Pe            | ople                                       | * Batch             | Feedback ( 0 )        |                                             |                                                       |            |          |
| Ca                             | lendar<br>Fil | les                                        | Projec              | There is not any fe   | edback at this time.                        |                                                       |            |          |
|                                | l Sy<br>nbox  | llabus<br>utcomes                          |                     | Add Feedback          |                                             |                                                       |            |          |
|                                | ()<br>Help    | ulzzes<br>odules                           |                     | Overall students      | reported positive feedback regarding the co | ourse this term. I plan to update the following items |            |          |
|                                | Co            | onferences                                 | Total 2             | our feedback will be  | e emailed to 1 person. (Change)             |                                                       |            |          |
|                                | Co            | ollaborations                              |                     | Submit                |                                             |                                                       |            |          |
|                                | ln:<br>Co     | structor<br>ourse                          |                     |                       |                                             |                                                       |            |          |

# What will the course evaluation process be like for students?

This is what students will see: Email notifications

- One week prior to the course evaluation period, students will receive an early notice by email.
- Once the course evaluation period begins, students will:
  - Receive an email with a link that will take them to their Canvas homepage.
  - Access evaluations directly from Canvas
  - Students will receive periodic reminders and pop-up reminders in Canvas until they complete all evaluations.

This is what students will see: Course evaluation notifications in Canvas

## In Canvas, they'll see the following:

- 1. An option on their left-hand navigation pane
- Pop-up windows with reminders and links which will appear until students complete all course evaluations
- 3. A calendar notification
- 4. A widget on the right side of the page

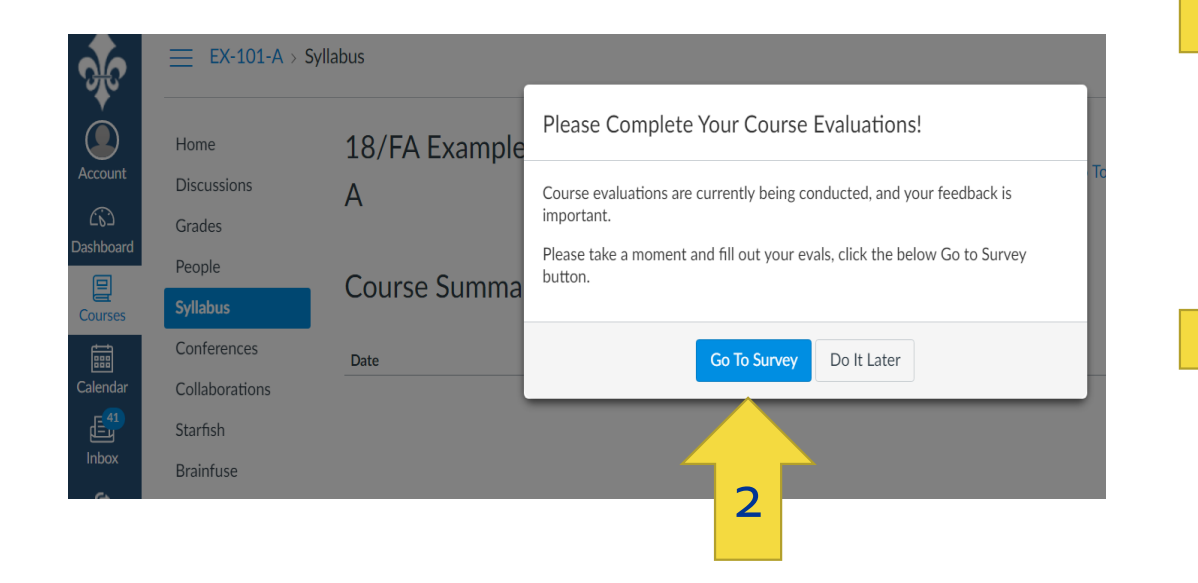

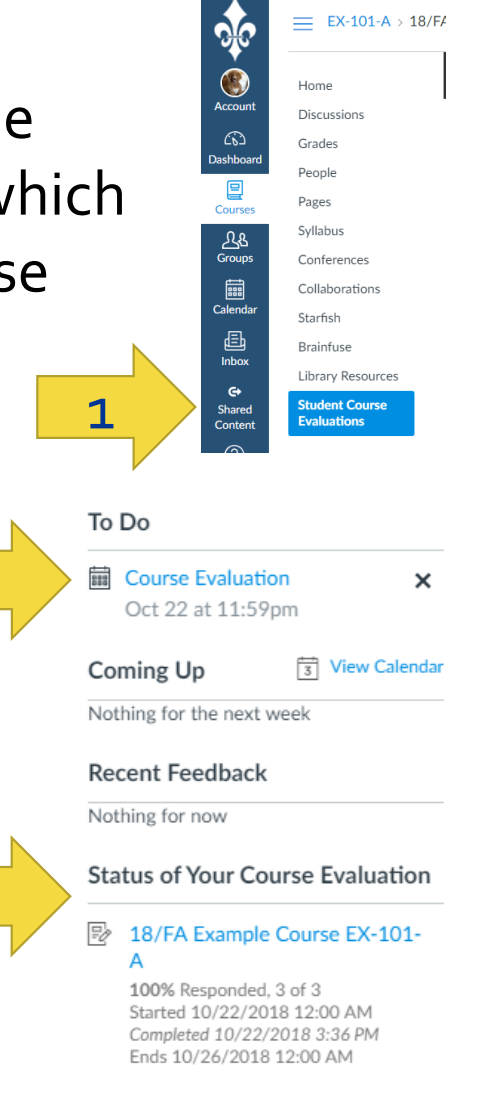

## This is what students will see: Course evaluation

### There has been no change in the course evaluation instrument. To view the full survey, <u>click here</u>.

/FA Example Course EX-101-A

EX-101-A : 18/FA Example Course EX-101-A Michael Anuszkiewicz

Welcome to the student course evaluation! Your candid and thoughtful responses will help your instructor improve the course and his or her teaching. Your participation is voluntary, and you will not be asked for identifying information. Your instructor will not review the results until after course grades have been submitted.

Please contact assess@marymount.edu or call 703-284-5748 if you have difficulty with the survey or other concerns.

### Academic Level/Standing

What is your classification at Marymount?

Freshman

Sophomore

Junior

Senior

Masters (MA, MBA, MEd,, MS, MSN)

Doctoral (DNP, DPT, EdD)

This is what students will see: Course evaluations for online and teamtaught courses

- Each course evaluation is divided into three segments:
  - Overall learning experience

Ouestion 5

- Student learning and workload
- Instructor responsiveness and method
- Student engagement

- Grading and feedback
- Grading policies
- Open-ended questions
- For team-taught courses, students will answer questions on <u>instructor</u> <u>responsiveness and method</u> (only) for **each instructor**.

| auestion 5                                                                                                    |                          |              |             |           |                    |  |  |
|----------------------------------------------------------------------------------------------------|--------------------------|--------------|-------------|-----------|--------------------|--|--|
| Instructor Responsiveness and Method Please indicate the extent of your agreement with the following statements regarding [InstructorName]. |                          |              |             |           |                    |  |  |
|                                                                                                    | (1) Strongly<br>disagree | (2) Disagree | (3) Neutral | (4) Agree | (5) Strongly agree |  |  |
| The instructor was<br>responsive when<br>students had questions or<br>needed assistance.                                                    | 0                        | 0            | 0           | 0         | 0                  |  |  |
| The instructor explained<br>course content in a way I<br>could understand.                                                                  | 0                        | 0            | 0           | 0         | 0                  |  |  |
| The instructor used<br>teaching methods that<br>helped me learn.                                                                            | 0                        | 0            | 0           | 0         | 0                  |  |  |

Team Taught Question

• For online courses, students receive additional questions (unchanged)

This is what students will see: Survey completion Once students complete the evaluation for a course, they'll see a confirmation of that completion when they click on the evaluation link.

8/FA Example Course EX-101-A

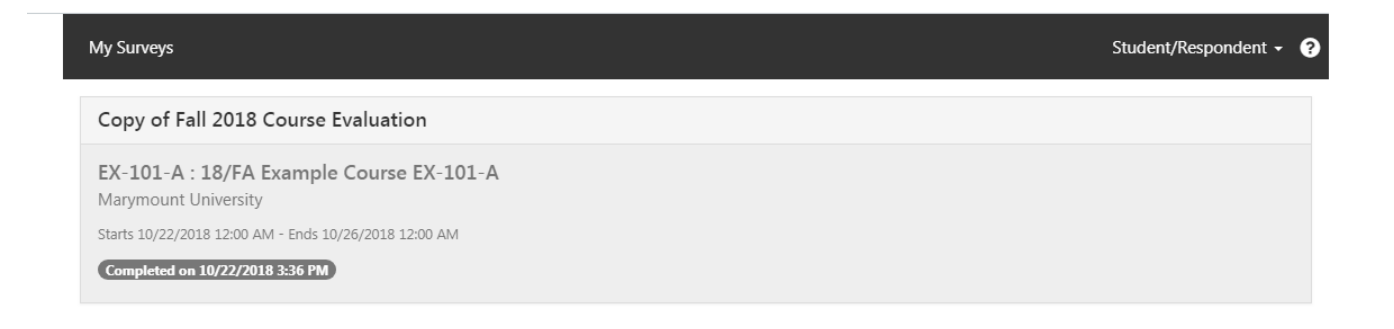

Students will also be emailed a certificate of completion that can be printed or emailed, as needed.

| Course Evaluation Certificate of Completion                                                                                                 |                                                                                      |  |  |  |
|----------------------------------------------------------------------------------------------------|--------------------------------------------------------------------------------------|--|--|--|
| Marymount University <ass<br>To: Ann Boudinot <aboudinot< th=""><th>ess@marymount.edu&gt;<br/>@marymount.edu&gt;</th></aboudinot<></ass<br> | ess@marymount.edu><br>@marymount.edu>                                                |  |  |  |
|                                                                                                    | Marymount University : Survey Certificate of Completion                              |  |  |  |
|                                                                                                    | Course: EX-101-A : 18/FA Example Course EX-101-A<br>Instructor: Michael Anuszkiewicz |  |  |  |
|                                                                                                    | Submitted: 10/22/2018<br>Student: Ann Boudinot                                       |  |  |  |

Need more information?

- Contact the Office of Planning and Institutional Effectiveness (PIE) at <u>assess@marymount.edu</u> or 703-284-5748.
- Find answers on the <u>PIE website</u>.
- Click on EvaluationKIT **Help** to find resources on best practices, instructional guides, sample documents, and video tutorials.

| IPEDS 🔞 Ellucian UI Launcher 🗋 Operating Expense O 🚱 Staples Business Advi 🕒 Panera Portal 🚾 Logistic | egression  : 🦬 🗅 AIR Forum Portal 🍾 Data USA 📮 EvaluationKIT                   |
|----------------------------------------------------------------------------------------------------|--------------------------------------------------------------------------------|
|                                                                                                    | Instructor - Michael Anuszkiewicz - ?                                          |
|                                                                                                    | Response Rate Tracker                                                          |
| o Results Found                                                                                       | Copy of Fall 2018 Course Evaluation<br>Responses / Enrollments Daily Responses |